## **Guild to:** Remote File Access

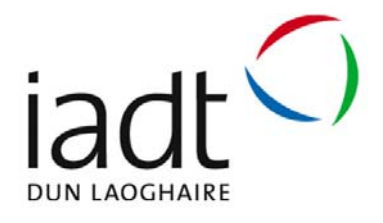

Remote File Access : all students to access their files remotely from Sideshowbob and those associated with your lecturer.

This remote access is available through quick links through the IADT website or clicking <u>https://remote.iadt.ie</u>.

Below gives a detailed decription on how one goes about accessing their files remotely for a Microsoft based operating system:

Please note that all activities on IADT's Networks are subject to IADT's ICT A/AUP and the IADT Wireless Network AUP (if applicable).

## Requirements to use this service are:

- Microsoft Windows (Windows 7 or 8) based laptop or PC
- Wireless network card or fixed network card (normally built-in)
- Be a member of IADT's Student or Staff cohort
- Have an up to date version of virus protection installed on the laptop
- Have all crtical window updates installed on the laptop
- Have files on Sideshowbob
- Your staff or student card

## Ensure your Laptop or PC is Connect to Internet enabled network:

Below is showing a computer connected to the IADT WIRELESS network as seen in figure 1. Home networks and internet cafes are differnet.

| <sup>010</sup> Wireless Network Connec                  | lion                                                                                    | ×                  |
|---------------------------------------------------------|-----------------------------------------------------------------------------------------|--------------------|
| Network Tasks                                           | Choose a wireless network                                                               |                    |
| 😴 Refresh network list                                  | Click an item in the list below to connect to a wireless network in ran<br>information. | ige or to get more |
| Set up a wireless network<br>for a home or small office | ((Q)) IADT WIRELESS                                                                     | Connected 👷        |
| Related Tasks                                           | ((Q)) eircom6321 6620                                                                   | ettus              |
| Learn about wireless networking                         | C Security-enabled wireless network                                                     | નગી                |
| Change the order of<br>preferred networks               |                                                                                         |                    |
| Change advanced settings                                |                                                                                         |                    |
|                                                         |                                                                                         |                    |
|                                                         |                                                                                         |                    |
|                                                         |                                                                                         |                    |
|                                                         |                                                                                         | Connect            |

Figure 1: IADT WIRELESS Connected

Open an Internet Explorer page, you will be challenged with the following certificate warning (Fig 2) Click on continue to website

| Cartificate Error: Norigetion Disclard - Windows Internet Explorer                                                                                                    |                                        | 5 m 🗱 |
|----------------------------------------------------------------------------------------------------|----------------------------------------|-------|
| G C + (e) How (100 bit 24 city of                                                                                                    | M (4) (4) (2 m)                        | - 9   |
| the ER year Farantee Seale year of the States                                                                                                    |                                        |       |
| 👷 Fandes 🛛 🙀 💋 Superson (* 🖉) ver Strender *                                                                                                    |                                        |       |
| O Conficient Drive: No-system Backed                                                                                                    | 💱 * 🔝 🖾 🗃 * (bar+ Seley + Tark + 🤀 - * |       |
| 3 There is a problem with this website's security certificate.                                                                                                    |                                        |       |
| The security certificate presented by this website was not insued by a function dertificate authority.<br>The satisfity certificate presented by this website has septed or is not yet said. |                                        |       |
| Security perificate problems may indicate an attempt to fail you or interpapt any data you and to the server.                                                                                |                                        |       |
| We recommend that you close this webpage and do not continue to this website.                                                                                                    |                                        |       |
| Click here to dove this webpage.                                                                                                    |                                        |       |
| Cantonue to this selecte (not recommended).                                                                                                    |                                        |       |
| More information                                                                                                    |                                        |       |
|                                                                                                    |                                        |       |
|                                                                                                    |                                        |       |
|                                                                                                    |                                        |       |
|                                                                                                    |                                        |       |
|                                                                                                    |                                        |       |
|                                                                                                    | O Marine                               | 6     |
| and the little for the for containing or                                                                                                    | C FORM                                 | 1     |

Figure 2: Certificate Error

A logon page for the wireless network will then appear in the browser window (Fig. 3) Enter your IADT login credentials and password.

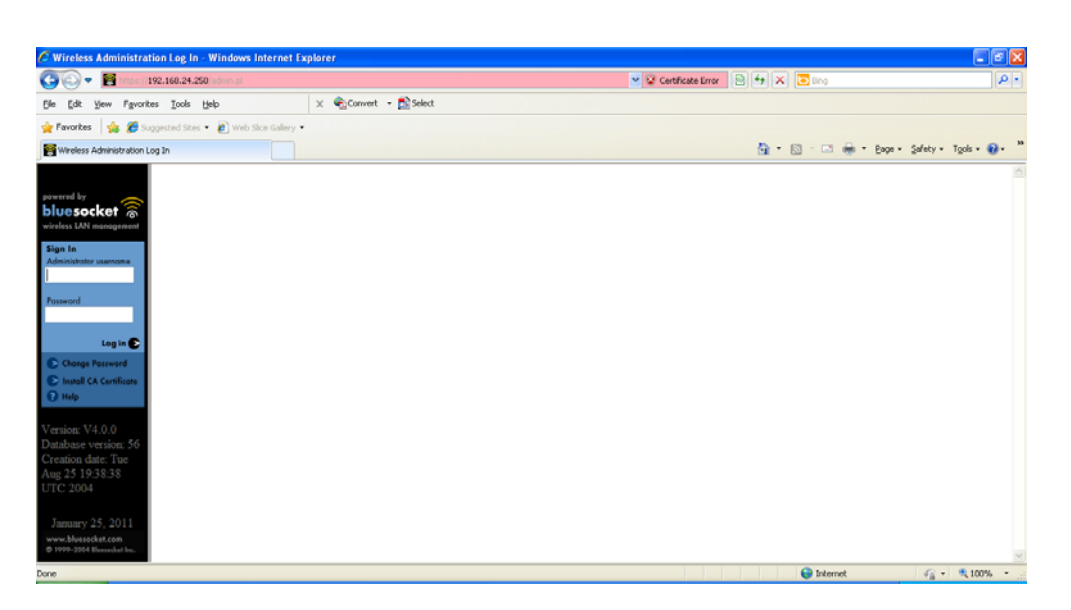

Figure 3: Network Login Page

Once the correct credentials have been enters, your browser will then be redirected to the IADT home page.

## **Remote Access:**

As previously stated you also need to connect to the Remote Access service (<u>https://remote.iadt.ie</u>). You can also access this service through the Quicklinks on the IADT home page as shown below in fig 4.

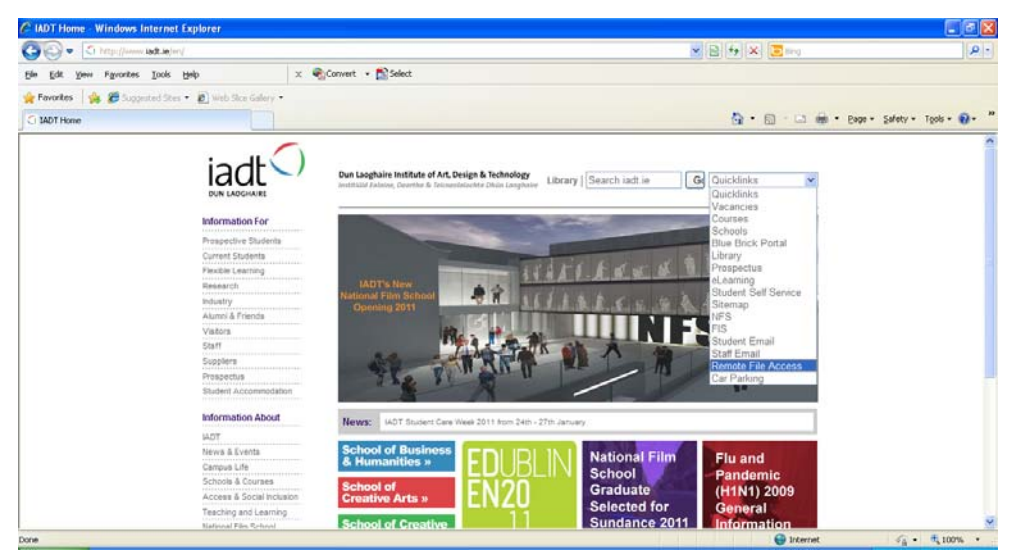

**Figure 4:** IADT.ie > Quicklinks > Remote File Access

Your browser will be challenged with a warning paged and you will be asked to install an add-on from Juniper Networks. Juniper Networks is the provider of our remote server solution.

Install this add-on.

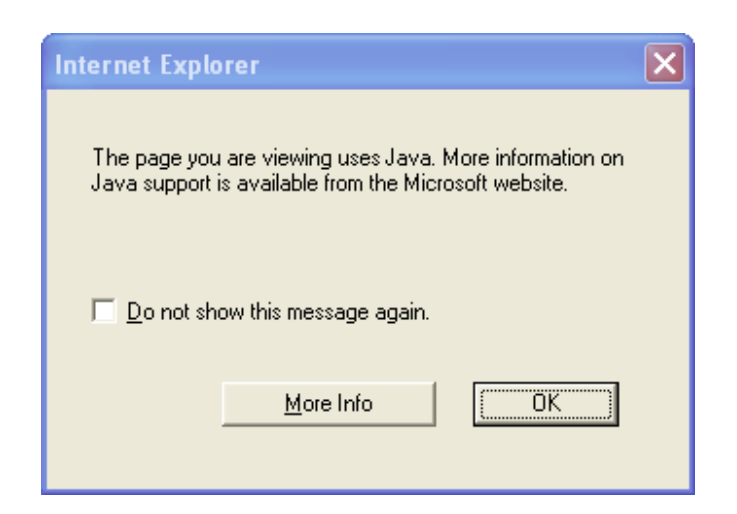

Figure 5: Java Warning (may or may not appear)

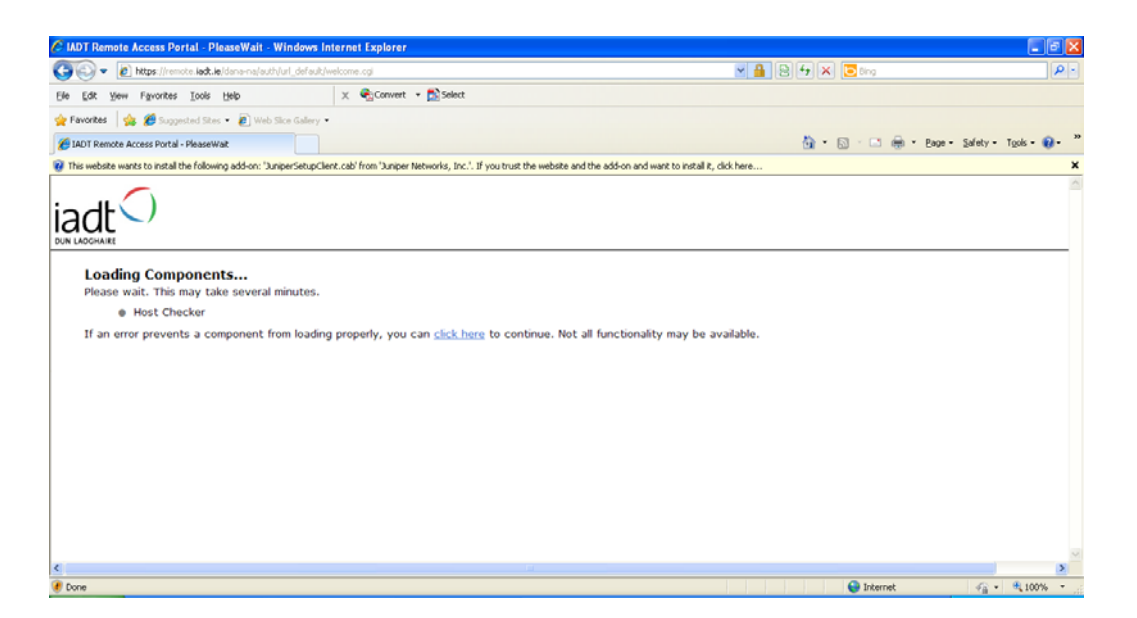

Figure 6: Screenshot of the Remote Access Portal at start-up

**Information Services Division** 

You will be prompted to install the JuniperSetupClient software (Fig. 7). This software that allows your laptop to connect to the remote server.

| Internet                                                                                                    | Explorer - Security Warning       | × |
|----------------------------------------------------------------------------------------------------|-----------------------------------|---|
| Do you                                                                                                    | want to install this software?    |   |
|                                                                                                    | Name: JuniperSetupClient.cab      |   |
|                                                                                                    | Publisher: Juniper Networks, Inc. |   |
| 💙 Mor                                                                                                    | re options Install Don't Install  | ) |
| While files from the Internet can be useful, this file type can potentially harm your computer. Only install software from publishers you trust. What's the risk? |                                   |   |

Figure 7: JuniperSetupClient.cab permission install request

| Setup Control - Warning                                                                 |  |  |
|-----------------------------------------------------------------------------------------|--|--|
| Do you want to download, install, and/or execute software from the<br>following server? |  |  |
| Product Name: Host Checker                                                              |  |  |
| Software Name: dsHostCheckerSetup.exe                                                   |  |  |
| Server Name: remote.iadt.ie                                                             |  |  |
| Always Yes No                                                                           |  |  |

Figure 8: Software Execution Request

Once the installation has been completed, you should see the logon page (Fig. 9) if your virus protection is ok and up to date.

| Care & Interesting and in the second state | al default settings, opposition              | × 👸 👌 + × 🔀      | A                    |
|--------------------------------------------|----------------------------------------------|------------------|----------------------|
| le Bill yeur Parontes Juste bris           | x @Great + Effect                            |                  |                      |
| fannine in Bannarian . Statut              | n Select •                                   |                  |                      |
| ADIT Remote Access Portal                  |                                              | 🗿 • 🔝 🗁 😸 • bar- | Salaty + Tgola + 🔂 + |
| welcome to the                             | er Pertal                                    |                  |                      |
|                                            | Please sign in to begin your secure session. |                  |                      |
| Sign In                                    |                                              |                  |                      |
|                                            |                                              |                  |                      |
|                                            |                                              |                  |                      |
|                                            |                                              |                  |                      |
|                                            |                                              |                  |                      |

Figure 9: IADT Remote Access Portal Logon Page

If not you will see an error screen like the one shown below (Fig. 10)

| Host Checker ha     | s failed - Windows Internet                                                                                                    | Explorer                                                                                                    |                                                                                                    |                      |
|---------------------|----------------------------------------------------------------------------------------------------|----------------------------------------------------------------------------------------------------|----------------------------------------------------------------------------------------------------|----------------------|
| 🍠 💽 🔻 🙋 http        | ps://remote.liadt.le/dana-na/auth/re                                                                                                    | mediate.cgi?step=preauth0signinId=url_default0realmsremaining=00p=                                                                                                    | 💌 🔒 🔁 🐓 🛪 🔁 ling                                                                                                    | ٩                    |
| je Edit Vjev Fi     | gvarites <u>I</u> ools <u>H</u> elp                                                                                                    | 🗴 🍕 Convert 👻 🔂 Select                                                                                                    |                                                                                                    |                      |
| Favorites 🛛 🚖 💈     | 🙆 Suggested Sites 👻 🙋 Web Sik                                                                                                    | e Gallery 🖛                                                                                                    |                                                                                                    |                      |
| Host Checker has fa | alled                                                                                                    |                                                                                                    | 👌 • 🗔 · 🗆 🖶 • Bage •                                                                                                    | Safety • Tools • 😧 • |
|                     | Your computer's sec<br>Your computer does r<br>Again. Av-Staff<br>Reasons: McAfee Vi<br>2. AV-Students<br>Reasons: argudesc.e<br>McAfee Vi | urity is unsatisfactory<br>tot meet the following security requirements. Please follow the instructions be<br>rusScan Enterprise 8.7.0.570 does not comply with policy. Compliance req<br>rusScan Enterprise 8.7.0.570 does not comply with policy. Compliance req | dow to fix these problems. When you are done click <b>Try</b><br>aires latest virus definition files.<br>aires latest virus definition files. |                      |
|                     |                                                                                                    | Try Again                                                                                                    |                                                                                                    |                      |
|                     |                                                                                                    |                                                                                                    |                                                                                                    |                      |
|                     |                                                                                                    |                                                                                                    | Internet                                                                                                    |                      |

Figure 10: IADT Portal Error Page – Highlighting that anti-virus software in not up to date on the computer.

Once you do get the log in screen, enter your IADT credentials and log into the remote server service.

The below image (Fig. 11) shows the remote file access screen here you can see the links to your Home Drive (n: on the computers) and also lecturers on sideshowbob.

| C Secure Access SSL VPN - Home - Windows Internet Explorer |                       | - 7 1                  |
|------------------------------------------------------------|-----------------------|------------------------|
| 🚱 🕑 💌 🔊 https://remote.ladt.le/dana/home/index.ogi         | 💌 🔒 😂 🕁 🗶 🔽 Ding      | P -                    |
| Elle Edit Yew Figurantes Iools Help X Convert - Science    |                       |                        |
| 👷 Favorites 🙀 🍘 Supported Stes - 🔊 Web Stee Gallery -      |                       |                        |
| C Secure Access SSL WIN - Home                             | 🏠 * 🖸 - 🗔 👼 * 800 * S | dety = Tgols = 🔞 = 🏾 🎽 |
| iadt C                                                     | Home Preferences      | Kelp Sign Out          |
| Welcome to the Secure Access 55I. VPN, aba10.              |                       |                        |
| Files                                                      |                       |                        |
| le Home Drive                                              |                       |                        |
| Lecturers Files                                            |                       |                        |
| Client Application Sessions                                | *                     |                        |
| Windows Secure Application Manager                         | Start                 |                        |
|                                                            |                       |                        |
|                                                            |                       |                        |
|                                                            |                       |                        |
| Done                                                       | 😜 Internet            | √3 • € 100% •          |

Figure 11: Remote File Access Home Page

Once you get this screen you can navigate to the required files.